## 2.4 Set up a Wi-Fi Hotspot

When there's no any Wi-Fi access point, NovoTouch can be configured a Wi-Fi Hotspot, and create a local network that can be connected directly for each wireless device.

**NOTE:** When Wi-Fi is configured as a Hotspot, NovoTouch can only access to the Internet via the Lan network which was already connected to the Internet.

## Configure Wi-Fi as a Hotspot

1. Tap More Apps at the bottom-center of home screen;

2. Tap More Apps ■ at the bottom-center of home screen; More Apps can also be found by tap the triangle icon at both sides of home screen to enter the Sidebar menu.

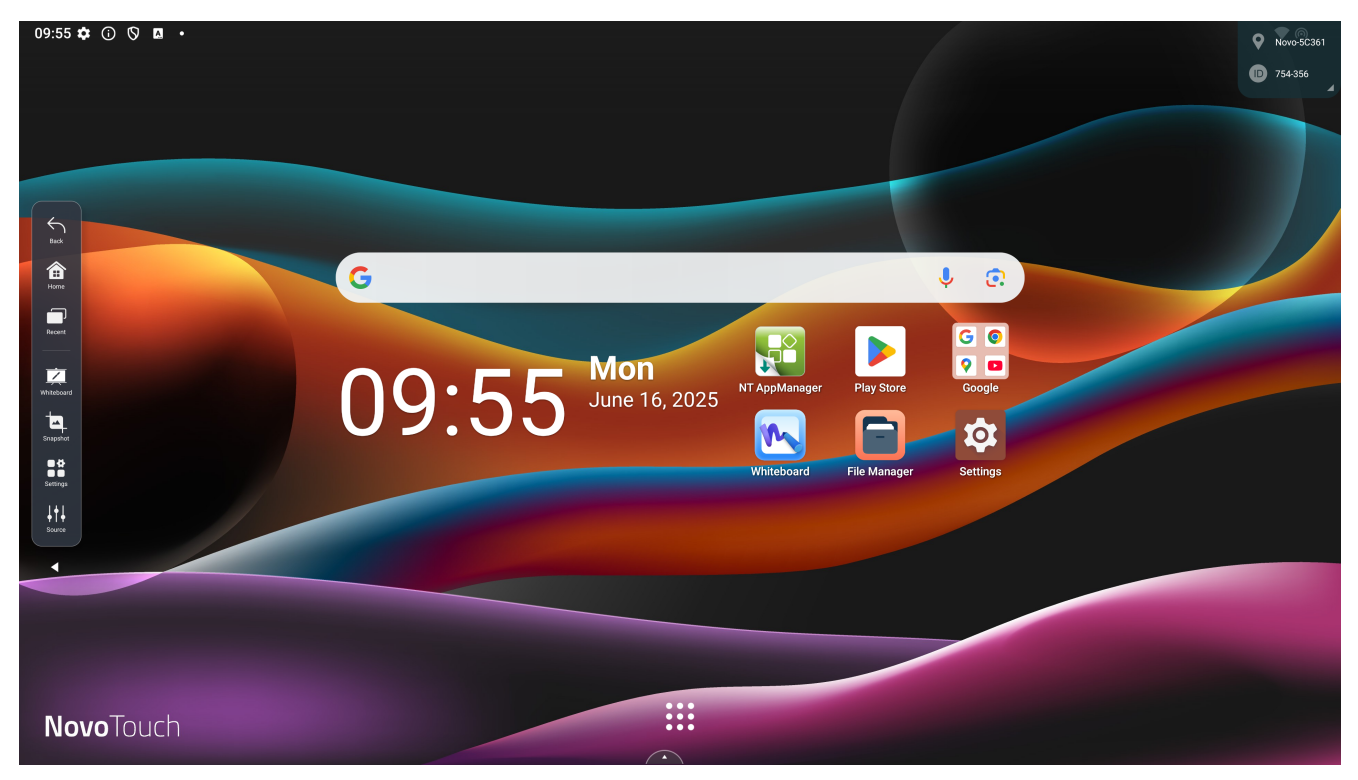

3. Tap NT Settings.

| 09:58 🏚 🛈 🔇 🗖 🔸 |            |              |             |                 |               |              |               |  |
|-----------------|------------|--------------|-------------|-----------------|---------------|--------------|---------------|--|
|                 | G          |              |             |                 |               |              | <b>U</b>      |  |
|                 | 4          |              | 4           | M               | G             |              |               |  |
|                 | Drive      | File Manager | Files       | Gmail           | Google        | Google TV    | Keep Notes    |  |
|                 | Maps       | Meet         | NovoConnect | NovoDS          | NovoUpgrade   | NT App Store | NT AppManager |  |
|                 | NT Browser | X %          | NT Camera   | NT LiveReceiver | NT LiveScreen | NT Player    | NT Settings   |  |
|                 |            | NT Timer     | Photos      | Play Games      | Play Store    | RecordScreen | Safety        |  |
|                 | to:        |              | V           |                 |               |              |               |  |
| Novo louch      | Settings   | Whiteboard   | WPS Office  | YouTube         | YT Music      |              |               |  |

4. Tap Hotspot Mode to enter the configuration.

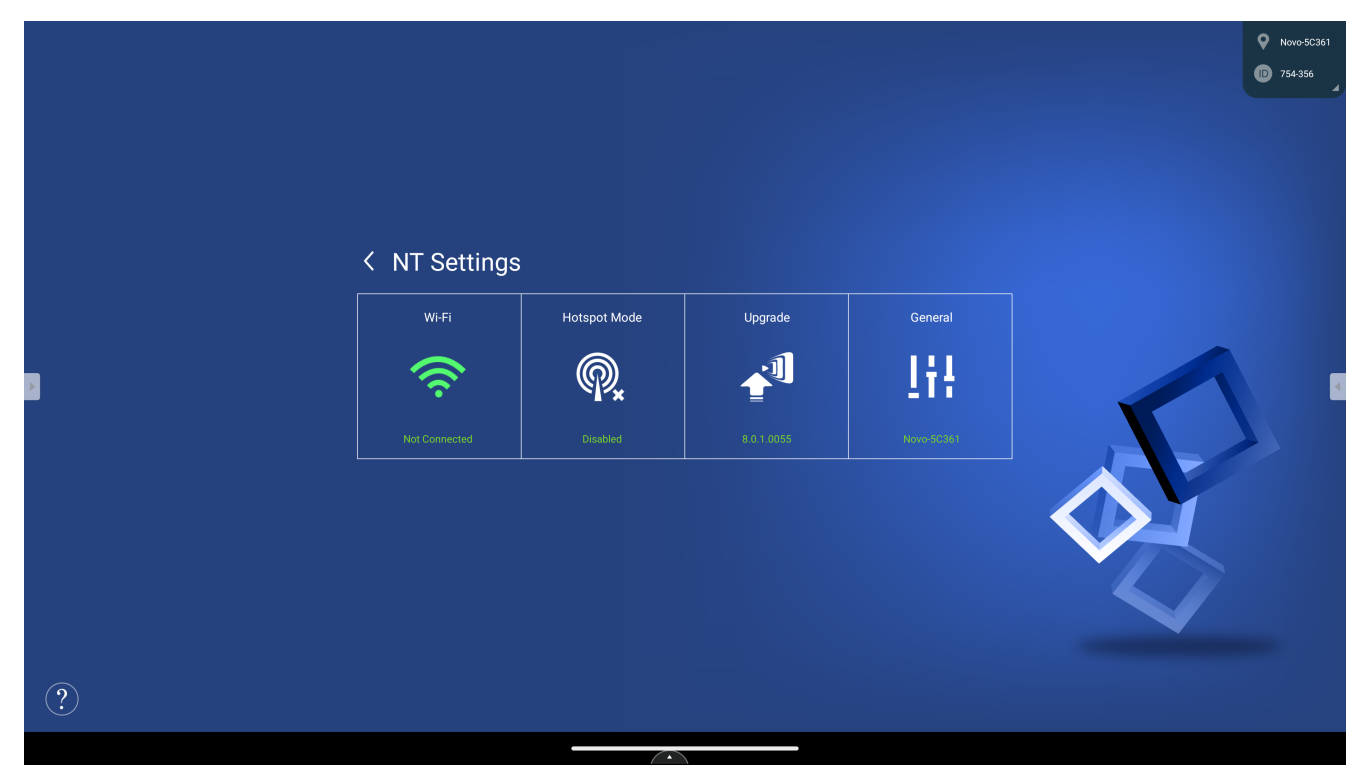

5. Select **Enable Wi-Fi Hotspot** and select the **Wi-Fi Channel** in the drop down menu if it is necessary.

| < | Wi-Fi                                                            |                                     |  |  |  |  |  |
|---|------------------------------------------------------------------|-------------------------------------|--|--|--|--|--|
|   | O Enable Miracast and                                            | Turn off Wi-Fi                      |  |  |  |  |  |
|   | Enable Wi-Fi Hotspor<br>Channel 5 GHz - CH<br>Enable LAN-Wi-Fi-H | t<br>40 <b>v</b><br>lotspot routing |  |  |  |  |  |
|   | O Connect to Wi-Fi                                               |                                     |  |  |  |  |  |
|   | 🔵 Turn off Wi-Fi                                                 |                                     |  |  |  |  |  |
|   |                                                                  |                                     |  |  |  |  |  |
|   | Apply                                                            | Cancel                              |  |  |  |  |  |

6. Wi-Fi Channels are different in both 2.4GHz and 5GHz frequencies. In some countries or regions, the Wi-Fi Channels may be different. We also provide both 2.4GHz and 5GHz Wi-Fi Launcher, please make sure the Wi-Fi frequency settings is correct for working properly with them.

| Select Channel |       |              |  |  |  |  |  |
|----------------|-------|--------------|--|--|--|--|--|
| 2.4 Ghz        | 5 Ghz |              |  |  |  |  |  |
| CH 1           | CH 36 |              |  |  |  |  |  |
| CH 2           | CH 40 | $\bigotimes$ |  |  |  |  |  |
| CH 3           | CH 44 |              |  |  |  |  |  |
| CH 4           | CH 48 |              |  |  |  |  |  |
| CH 5           |       |              |  |  |  |  |  |
| CH 6           |       |              |  |  |  |  |  |
| CH 7           |       |              |  |  |  |  |  |
| CH 8           |       |              |  |  |  |  |  |
| CH 9           |       |              |  |  |  |  |  |
| CH 10          |       |              |  |  |  |  |  |
| CH 11          |       |              |  |  |  |  |  |
|                |       |              |  |  |  |  |  |

7. After the Wi-Fi Channel is selected, tap Apply and exit.

**NOTE:** Check the Enable LAN-WiFi-Hotspot routing box if NovoTouch is connected to a router with Internet access.